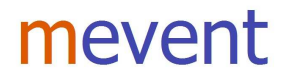

# Minerva2 - Installation klient med Windows 7

# 1 Setup.exe

- Kör Setup.exe från CD Installation
- Tabort mappen C:\Eventus
- Tabort ikonen från skrivbordet (grå Uggla)

# 2 MinervaRunTimePackages

Kör MinervaRuntimePackages105 från CD Installation

## 3 IBWin32Setup.exe

- Ta med allt utom Sever for Windows och Exempel Programs and Databases

## 4 Klientsetup

- Kör Klientsetup

# 5 Programfiler

Kopiera in ny Minerva2.exe för aktuellt företag.

## 6 Kompabilitet

- Ställ om kompabilitet på alla exe-filer: Bdeadmin.exe, Minerva2.exe, MinervaUpp.exe

## 7 BDE Administrator

- Gå till C:\Program\Delade filer\Borland Shared\BDE\Bdeadmin.exe
- Markera Ec97 och skriv in: Server Name och User Name.
- Exempel på servername: 192.168.0.10:C:\Program Files\Minerva\Minerva.gdb
- Spara.
- Testa kontakten med databasen genom att dubbelklicka på Ec97 (Ikonen skall bli gul)
- Markera El97 och skriv in: Path.
- Exempel på path: C:\Program Files\Minerva\Dbl
- Spara.
- Sätt Configuration Drivers Native Paradox Net Dir till C:\Program Files\Minerva\Dbl
- Spara. (Om Bdeadmin låser sig sker uppdateringen ändå)

OBS! Här kan det behövas en omstart.

## 8 Start Minerva - inloggningstablå

- Tryck Alt + Ctrl + M
- Skriv in servernamn t ex 192.168.0.10
- Skriv in sökväg t ex C:\Progam Files\Minerva\Minerva.gdb

## 9 Efter uppstart

Tryck på ikonen för startmodul 📴 och markera lämplig modul.

(Om det inte finns något menyträd till vänster som visar moduler, beror det på att behörighetssystemet inte är uppdaterat med aktuell användare)